# Child Welfare Division Public Data Dashboard Definitions and Technical Notes

The Oregon Department of Human Services (ODHS) <u>Child Welfare Public Dashboard</u> contains data visualizations with information related to safety, well-being and permanency measures for children placed in foster care. It also has information about child protective services reports of suspected abuse and Child and Family Services Review (CFSR) Federal Measures. We are proud of the work we do to achieve positive results for the children and families we serve.

Oregon Department of Human Services

# **Table of Contents**

| Definitions                                                                   | 2  |
|-------------------------------------------------------------------------------|----|
| Terminology                                                                   | 2  |
| Face-to-Face Contact (5006-P)                                                 | 2  |
| Safety Reports                                                                | 3  |
| Assessments Completed in Time of Those Due Report                             | 3  |
| Completed Assessments by Disposition Report                                   | 4  |
| Successful Initial Contact (Time to Initial Contact) Report                   | 4  |
| Maltreatment in Foster Care Report                                            | 5  |
| Recurrence of Maltreatment Report                                             | 9  |
| Well-being Reports                                                            | 13 |
| Children in Foster Care by Placement Type Report                              | 13 |
| Children in Foster Care – Total Served Report                                 | 18 |
| Face-to-Face Contact – Full Month in Foster Care Report                       | 21 |
| Foster Care Removals (Entries) Report                                         | 22 |
| Foster Care Discharges (Exits) Report                                         | 23 |
| Permanency Reports                                                            | 25 |
| Permanency in 12 Months – Those who entered care 12 months ago – Report       | 25 |
| Permanency in 24 Months – Those who entered care 24 months ago – Report       | 28 |
| Adopted in Less than 12 Months of Termination of Parental Rights (TPR) Report | 31 |
| Permanency in 12 Months Report                                                | 34 |
| Permanency in 12 Months for Children in Foster Care 12 to 23 Months Report    | 38 |
| Permanency in 12 Months for Children in Foster Care 24 Months or More Report  | 41 |
| Placement Stability Report                                                    | 45 |
| Re-entry to Foster Care Report                                                | 49 |

# Definitions

## Terminology

**Entered Care:** Children are considered to have entered care on the date they were removed from their home and started their first placement with Child Welfare.

**Discharged:** Children are considered discharged based on the federal definition which is either the date the child is no longer in state custody or the date six months after the child returned home, whichever comes first.

**In Care:** Children are in care from the time they are removed from their home and placed in care until they are discharged.

**Length of Stay (LOS):** Time between when the child was placed in foster care and when they were discharged from foster care.

Median LOS: Midpoint for all length of stays for children in foster care.

Permanency: Discharge to reunification, guardianship, living with other relative or adoption.

**Reunification:** When a child is returned to their home when discharged from care.

Termination of Parental Rights (TPR): Date a child is legally free for adoption.

# Face-to-Face Contact (5006-P)

Total Unique Served: Aggregate number of children in the data reporting population.

**Total Child Months:** Total number of complete calendar months children in the reporting population spent in care.

**Child Months with Contact:** Total number of monthly caseworker visits made to children in the reporting population. If multiple visits were made to a child during the calendar month, the State must count them as one monthly visit.

**% Contact in Month:** Percentage of visits made on a monthly basis by caseworkers to children in foster care. Child Month with Contact (numerator) divided by Total Child Months (denominator).

**Contact in Placement:** Total number of monthly visits made to children in the reporting population that occurred in the child's residence. If multiple visits were made to a child during the month and at least one of those visits occurred in the child's residence, the State should count and report that one monthly visit occurred in the residence of the child.

**% of Contact in Placement:** Percentage of visits that occurred in the residence of the child. Residence is the child's placement in foster care. Contact in Placement (numerator) divided by Child Months with Contact (denominator).

# Safety Reports

# Assessments Completed in Time of Those Due Report

This report shows summary data for whether assessments were completed in time due per policy for those that were due in the period under review selected by the user.

## **General Information**

Reports that were due outside the period under review selected by the user are not included in the report.

Regarding Founded Allegations, there could have been multiple children and multiple of counts of allegation types founded on an assessment. A founded allegation is counted once for each allegation type that was founded on at least one child on the assessment.

Only data from 10/1/2013 forward is available in the report.

Data below statewide levels has masking applied for values 1 to 5 to ensure confidentiality.

### Home Page

This page has information for the user to be aware of before using the report.

## **Timeliness Page**

There is a slicer for the user to select the Assessment Due Year-Month and a slicer to select County to view. The user can select multiple months to review by pressing and holding down the CTRL key and selecting the months. This allows users to get numbers for any period they wish, calendar year, fiscal year, federal fiscal year, quarterly, etc. The same process can be used to select multiple counties. There is a button to return to the home page and there is a button to clear all slicers. Slicers are synced so if you change them on the timeliness page, they will also show those same settings on the County Comparison page.

The visual for the "Percent completed in time for those due by year and month due" shows the target line and the percent of assessments that were completed in time per policy by year month the assessment was due. They show for entire period selected rather than trend over time.

The visual for "Timeliness outcome for those due by year and month due" shows the outcome counts and percents displayed by year and month assessment was due.

## **County Comparison Page**

This page has the same slicers that are on the timeliness page, and they are synced so that whatever you select on one page follows through on the other page.

The visual shows met outcomes (counts and percents) for assessments completed in time of those due during period selected by user. Target is 90% or above. Those that met the target are highlighted green.

## **Completed Assessments Summary Report**

This report shows summary information related to completed assessments during a period specified by the user.

#### **General Information**

Data below statewide levels has masking applied for values 1 to 5 to ensure confidentiality. Data prior to 10/1/2013 is not available in this report.

For founded allegation counts, there could have been multiple children and multiple counts of an allegation founded on the assessment. For this report allegations are counted as one allegation if any of the allegation types on the assessment are founded.

There is a home button on every page and a clear all slicers button on every page as well. Slicers are synced across all pages so filters can be set on any page, and it follows through on the rest of the pages.

#### **Completed Assessments Page**

The visuals in this section show counts and percents of completed assessments displayed by disposition.

#### Allegations-Response Times Page

This visuals in this section show counts of Response Times and Founded Allegations broken out by allegation type.

#### **Victim Information Page**

This visuals in this section show counts related to victim information.

#### **Compare Statewide to Location Page**

The visuals on this page show counts and percentages of completed assessments display by county and year-month assessment was completed and by disposition.

# Successful Initial Contact (Time to Initial Contact) Report

#### **General Information**

Counts are based on report level (not individual child/entire family).

Masking is applied for values between 1 and 5 and for county base populations 20 or below.

### Home Page

This page has information about the report that the user should be aware of before using the report as well as a date showing when the data was last refreshed.

#### **Outcomes Page**

This page has slicers for report date and county. When selecting the time period, if a user selects July, August, and September 2023 they will see data for what is essentially CYQ3 (calendar year quarter three), SFYQ1 (state fiscal year quarter one), or FFYQ4 (federal fiscal year quarter four). They can do this to get CY, FFY and SFY numbers for whole year as well.

The visuals on this page show counts and percents of outcomes for actual initial contact timeliness and attempted initial contact timeliness. There is a home button on the top left of each page which takes you to the home page that has information about the report. There is also a clear all slicers button on the top left. On the far right, the user can see the date that the data was last refreshed.

## Actual Contact Compare by County Page

This page has two tables that operate the same. The table on the left shows the percentage **met** of assessments measuring timeliness of **actual** initial contact by County and report date year- month. Table will show a green background if the percentage has met the goal of 95% or higher. The table on the right shows the percentage **not met** of assessments measuring timeliness of actual initial contact by County and report date year- month.

## Attempted Contact Compare by County Page

This page has two tables that operate the same. The table on the left shows the percentage **met** of assessments measuring timeliness of **attempted** initial contact by location and yearmonth. Table will show a green background if the percentage has met the goal of 95% or higher. The table on the right shows the percentage **not met** of assessments measuring timeliness of attempted initial contact by location and year- month.

## **Maltreatment in Foster Care Report**

This report shows summary information for the federal measure of maltreatment in foster care defined as: The rate of victimization per 100,000 days of foster care of all children in foster care during a 12-month target period.

#### **General Information**

This report displays summary for rolling 12-month periods for the observation period chosen by the user. Depending on the review period selected by the user, they will see either round 3 results or round 4 results or both if the review period crosses when the measures were changed.

**12 Month Target Period:** The target period is the "Rolling 12 Month Period" that ends on the "Report Period End" date.

**Count of Founded (Substantiated) Reports:** Count of founded (substantiated) reports during the "Rolling 12-Month Period" where the report received date was during the time the child was in a foster care episode lasting 8 or more days (time in trial home visit is included) minus founded (substantiated) reports where:

- the child was the age 18 or more at the time of the report,
- the incident date of the report occurred outside of the removal episode (even if the report date is within the episode),
- the report occurred within the first 7 days of removal, or
- a subsequent report occurring within 1 day of the initial report.

#### Count of Days

Total of days in foster care (including days in trial home visit) minus days:

- the child was age 18 or over, or
- days in foster care episodes lasting less than 8 days.

#### Measure Calculation

Numerator: Of children counted in the denominator, total number of founded (substantiated) reports of maltreatment (by any perpetrator) during any foster care episode within the rolling 12-month period multiplied by 100,000

#### Divided by

Denominator: Of children in foster care during a 12-month period, the total number of days these children were in foster care during the rolling 12-month period.

## National Standard

- Round 3: 8.5 or below
- Round 4: 9.07 or below

## **Introduction Page**

This page has information about the report that the user should be aware of before using the report as well as a date showing when the data was last refreshed.

## **Trend Overview Page**

This page has the following slicers to filter data:

- Review By: Dropdown list to allow user to pick the review by type. Options are calendar year, state fiscal year, federal fiscal year, calendar quarter, state fiscal quarter, federal fiscal quarter or monthly.
  - Note: There is a limit in this tool to the number of months that can be displayed.
    If the most recent months are not showing when review by Monthly is selected,
    then the time span under review needs to be reduced to get them to show.
- Dates: Slicer to select date range to review the data by. This report displays data for the observation period (months) chosen by the user. The children will have entered foster care 24 months before the observation period.
- Location: Dropdown list to select whether to view data at the statewide level or county level.
- Statewide: Dynamic slicer on the trend page and period to overview page that says "Statewide" on default and then changes to county when county location is selected. Here the user can select which counties to filter data by.

## Period Overview Page

This page has a filter button that when selected pops out the following slicers to filter data:

- End of Observation Period: Dropdown list to select a single month.
- Location Group: Dropdown list to select whether to view data at the statewide level or county level.
- Statewide: Dynamic slicer that will change the label to county when location group of county is selected.
- Groupings:
  - Age at Removal: When selected, charts will display data by age group of the child when they were removed from home and placed in foster care. Groups are:
    - 0 to 2
    - 3 to 5
    - 6 to 8
    - 9 to 12
    - 13 to 17

- Gender: When selected, charts will display data by child's gender at birth to review data by.
- ICWA Status: When selected, charts will display data by ICWA Status Groups. Groups are Eligible and Enrolled, Eligible Not Enrolled, In Progress, No Record, and Not Eligible-No Response. The In Progress group includes the statuses of Action Needed, Info Required, and Search Underway. Please note the following:
  - To capture all Eligible ICWA Statuses, one must combine Eligible and Enrolled with Eligible Not Enrolled.
  - The ICWA Status shows the latest available ICWA Status of a child, history is not available. All ICWA Search letters sent and all responses to letters are evaluated to determine which Status to show for a child.
  - Eligible And Enrolled: Child is ICWA Eligible and enrolled with a Tribe.
  - Eligible Not Enrolled: Child is ICWA Eligible but not enrolled with a Tribe.
  - In Progress: Child's ICWA Status is Search Underway (letters sent to Tribe and pending a response), Info Required (family history needed to complete eligibility process), or Action Needed (additional action needed to complete eligibility process).
  - No Record: No letters have been sent to any Tribe to inquire about eligibility.
  - Not Eligible-No Response: The child was found to be Not Eligible for ICWA by the response from the Tribe or the Tribe did not respond.
- Primary Race: When selected, charts will display data by primary race with following values: AI/AN (American Indian/Alaskan Native), Asian, Black/AA (Black or African American), Decl (Declined), Hispanic, NH/Oth PI (Native Hawaiian or Other Pacific Islander), Unk/Unable to det (Unknown or unable to determine), White.

#### **County Comparison Page**

This page has the following slicers to filter data by:

- Review By: Dropdown list to allow user to pick the review by type. Options are calendar year, state fiscal year, federal fiscal year, calendar quarter, state fiscal quarter, federal fiscal quarter or monthly.
  - Note: There is a limit in this tool to the number of months that can be displayed.
    If the most recent months are not showing when review by Monthly is selected,
    then the time span under review needs to be reduced to get them to show.

- Dates: Slicer to select date range to review the data by. This report displays data for the observation period (months) chosen by the user. The children will have entered foster care 24 months before the observation period.
- County: Dropdown list to select which counties to filter data by.
- Gender: Dropdown list to select which gender to filter data by.
- ICWA Status Group: Dropdown list of Groups for ICWA Status. ICWA Status Groups are:
  - $\circ \quad \text{Eligible Not Enrolled}$
  - Eligible Enrolled
  - Not Eligible No Response
  - In Progress (includes Info Required, Action Needed and Search Underway)
  - No Record
- Primary Race: The first race entered in the source system, unless Hispanic = Yes, then Hispanic. When selected, charts will display data by primary race with following values: AI/AN (American Indian/Alaskan Native), Asian, Black/AA (Black or African American), Decl (Declined), Hispanic, NH/Oth PI (Native Hawaiian or Other Pacific Islander), Unk/Unable to det (Unknown or unable to determine), White.
- Age Group at Removal: Dropdown list for age group of the child when the child was removed from home and placed in foster care. Groups are:
  - 0 to 2
  - $\circ$  3 to 5
  - 6 to 8
  - o 9 to 12
  - o 13 to 17

# **Recurrence of Maltreatment Report**

This report shows summary data for the federal measure of recurrence of maltreatment: Of all children who were victims of a founded report of maltreatment during a 12-month target period, which children were victims of another founded maltreatment allegation within 12 months of their initial report.

## **General Information**

This report displays a rolling 12-month period of data ending on the last month of the observation period chosen by the user. Depending on the review period selected by the user,

they will see either round 3 results or round 4 results or both if the review period crosses when the measures were changed.

Masking is applied to protect privacy If any count is below 5, or the county base population (denominator) is below 20.

County of "Other" includes assignments to Central Office, Office of Training, Investigations and Safety (OTIS), Oregon Child Abuse Hotline (ORCAH) and Unknown.

Data on foster care entries prior to 2/1/2011 is not available in this report.

The report date will be used to determine if a child is counted in the 12-month target period (regardless of disposition date) and is used to determine whether maltreatment recurrence occurred within 12 months of the founded maltreatment that occurred during the target period (initial abuse).

Subsequent reports will not be counted as a recurrence if the subsequent report of maltreatment was within 14 days of the earlier report or if it has the same incident date (if provided) as the earlier report.

Reports of youth aged 18 or more, and reports that occur before a child is born, are excluded from the denominator.

## Calculation

Numerator: Of children counted in the denominator, total children that had another founded (substantiated) report of maltreatment within 12 months of their initial report.

## Divided by

Denominator: Number of children with at least one founded report of maltreatment in a rolling 12-month observation period.

## National Standard

- Round 3: 9.1% or below
- Round 4: 9.7% or below

## Introduction Page

This page has information about the report that the user should be aware of before using the report as well as a date showing when the data was last refreshed.

## Trend Overview Page

This page has the following slicers to filter data:

• Review By: Dropdown list to allow user to pick the review by type. Options are calendar year, state fiscal year, federal fiscal year, calendar quarter, state fiscal quarter, federal fiscal quarter or monthly.

- Note: There is a limit in this tool to the number of months that can be displayed.
  If the most recent months are not showing when review by Monthly is selected,
  then the time span under review needs to be reduced to get them to show.
- Dates: Slicer to select date range to review the data by. This report displays data for the observation period (months) chosen by the user. The children will have entered foster care 24 months before the observation period.
- Location: Dropdown list to select whether to view data at the statewide level or county level.
- Statewide: Dynamic slicer on the trend page and period to overview page that says "Statewide" on default and then changes to county when county location is selected. Here the user can select which counties to filter data by.

## Period Overview Page

This page has a filter button that when selected pops out the following slicers to filter data:

- End of Observation Period: Dropdown list to select a single month.
- Location Group: Dropdown list to select whether to view data at the statewide level or county level.
- Statewide: Dynamic slicer that will change the label to county when location group of county is selected.
- Grouping:
  - Age at Initial Report: When selected, charts will display data by age group of the child when initial report of suspected abuse was received. Values are:
    - 0 to 2
    - 3 to 5
    - 6 to 8
    - 9 to 12
    - 13 to 17
  - Gender: When selected, charts will display data by child's gender at birth to review data by.
  - ICWA Status: When selected, charts will display data by ICWA Status Groups. Groups are Eligible and Enrolled, Eligible Not Enrolled, In Progress, No Record, and Not Eligible-No Response. The In Progress group includes the statuses of Action Needed, Info Required and Search Underway. Please note the following:

- To capture all Eligible ICWA Statuses, one must combine Eligible and Enrolled with Eligible Not Enrolled.
- The ICWA Status shows the latest available ICWA Status of a child, history is not available. All ICWA Search letters sent and all responses to letters are evaluated to determine which Status to show for a child.
- Eligible And Enrolled: Child is ICWA Eligible and enrolled with a Tribe.
- Eligible Not Enrolled: Child is ICWA Eligible but not enrolled with a Tribe.
- In Progress: Child's ICWA Status is Search Underway (letters sent to Tribe and pending a response), Info Required (family history needed to complete eligibility process) or Action Needed (additional action needed to complete eligibility process).
- No Record: No letters have been sent to any Tribe to inquire about eligibility.
- Not Eligible-No Response: The child was found to be Not Eligible for ICWA by the response from the Tribe or the Tribe did not respond.
- Primary Race: The first race entered in the source system, unless Hispanic = Yes, then Hispanic. When selected, charts will display data by primary race with following values: Al/AN (American Indian/Alaskan Native), Asian, Black/AA (Black or African American), Decl (Declined), Hispanic, NH/Oth PI (Native Hawaiian or Other Pacific Islander), Unk/Unable to det (Unknown or unable to determine), White.

#### **County Comparison Page**

This page has the following slicers to filter data by:

- Review By: Dropdown list to allow user to pick the review by type. Options are calendar year, state fiscal year, federal fiscal year, calendar quarter, state fiscal quarter or monthly.
  - Note: There is a limit in this tool to the number of months that can be displayed.
    If the most recent months are not showing when review by Monthly is selected,
    then the time span under review needs to be reduced to get them to show.
- Dates: Slicer to select date range to review the data by. This report displays data for the observation period (months) chosen by the user. The children will have entered foster care 24 months before the observation period.
- County: Dropdown list to select which counties to filter data by.
- Gender: Dropdown list to select which gender to filter data by.

- ICWA Status Group: Dropdown list of Groups for ICWA Status. ICWA Status Groups are:
  - Eligible Not Enrolled
  - Eligible Enrolled
  - Not Eligible No Response
  - o In Progress (includes Info Required, Action Needed and Search Underway)
  - No Record
- Primary Race: The first race entered in the source system, unless Hispanic = Yes, then Hispanic. When selected, charts will display data by primary race with following values: Al/AN (American Indian/Alaskan Native), Asian, Black/AA (Black or African American), Decl (Declined), Hispanic, NH/Oth PI (Native Hawaiian or Other Pacific Islander), Unk/Unable to det (Unknown or unable to determine), White.
- Age Group at Initial Report: Dropdown list for age group of the child when initial report of suspected abuse was received. Groups are:
  - 0 to 2
  - o 3 to 5
  - o 6 to 8
  - o 9 to 12
  - 13 to 17

# Well-being Reports

# **Children in Foster Care by Placement Type Report**

This is a summary report for Children in Foster Care by Placement Type as of the last day of the period entered by the user. Only children in foster care on the last day of the period selected by the user will be included in the report.

## **General Information**

Masking is applied for values between 1 and 5 and for county base populations 20 or below.

The visuals for this report display various demographics for children in foster care on the last day of period for the period entered by the user. There is a home button on each page which takes you to the home page that has information about the report. There is also a clear all slicers button on each page as well as the date that the data was last refreshed.

## **Introduction Page**

This page has information about the report that the user should be aware of before using the report as well as a date showing when the data was last refreshed.

## Trends Page

This page has the following slicers to filter date:

- Review By: Dropdown list to select what type of period to review by. Values are calendar year, state fiscal year, federal fiscal year, year quarter, state fiscal year quarter and monthly.
  - Note: There is a limit to the number of months that can display in this tool. If the most recent months are not showing for the data range selected, then the date range needs to be reduced.
- Dates: Slicer to select which time span to be reviewed.
- Location: Dropdown list to select whether to view data at the statewide level or county level.
- Statewide: Dynamic slicer that will change the label to County when the location slicer is set to County and provides the list of Oregon counties for the Users to select single or multiple counties to filter data.
- Outcomes: Dropdown list on Trends page to select whether to view data by number of children in care or by the median length of stay (LOS) in months.
- Group By: Dropdown list to select whether to view data by:
  - Age at end of period group. Groups are:
    - 0-2
    - 3 to 5
    - 6 to 8
    - 9 to 12
    - 13 to 17
    - 18+
  - Primary race
  - o Gender
  - Placement setting groups. Groups are:
    - Foster Family Home (Non-Relative)

- Foster Family Home (Relative)
- Group Home
- Institution
- Pre-Adoptive Home
- Runaway
- Supervised Independent Living
- Trial Home Visit
- Placement setting subgroups. Groups are:
  - Child in Need of Placement
  - Child Missing: Abducted
  - Child Missing: Other
  - Child Missing: Runaway
  - Detention/Correction Facility
  - Foster Family Home (Kith/Kin)
  - Foster Family Home (Non-Relative)
  - Foster Family Home (Relative)
  - Group Home
  - Hospital/Mental Health Facility
  - Pre-Adoptive Home
  - Residential Facility
  - Residential Home
  - Supervised Independent Living
  - Trial Reunification
- o ICWA Result Groups. Groups are:
  - Eligible and Enrolled
  - Eligible Not Enrolled
  - Not Eligible-No Response
  - In Progress
  - No Record

- Length of Stay in Months Groups. Groups are:
  - Less than 12 months
  - 12 to 23 months
  - 24 to 35 months
  - 36 months or more
- Has a disability
- Dynamic Slicer to the right of the Group By slicer: This dropdown list will change to show the selections based on the item selected in the group by slicer above.

#### Period of Overview Page

This page has the following slicers accessed via the popout filter button to filter data:

- End of Observation Period: Dropdown list to select a single month.
- Location Group: Dropdown list to select whether to view data at the statewide level or county level.
- Statewide: Dynamic slicer that will change the label to County when the location slicer is set to County and provides the list of Oregon counties for the Users to select single or multiple counties to filter data.
- Groups: Slicer section to select visuals to show by Age at End of Period Group, Primary Race, Gender or Placement Setting Group.

#### Location Comparison Page

This page has the following slicers to filter data:

- Review By: Dropdown list to select what type of period to review by. Values are calendar year, state fiscal year, federal fiscal year, year quarter, state fiscal year quarter and monthly.
  - Note: There is a limit to the number of months that can display in this tool. If the most recent months are not showing for the data range selected, then the date range needs to be reduced.
- Date Period: Slicer to select which time span to be reviewed.
- County: Dropdown list to select individual or multiple counties to filter data.
- Gender: Dropdown list to select child's gender at birth to review data by.
- ICWA Status: Dropdown list for the ICWA Status Groups. Groups are Eligible and Enrolled, Eligible Not Enrolled, In Progress, No Record, and Not Eligible-No Response.

The In Progress group includes the statuses of Action Needed, Info Required, and Search Underway. Please note the following:

- To capture all Eligible ICWA Statuses, one must combine Eligible and Enrolled with Eligible Not Enrolled.
- The ICWA Status shows the latest available ICWA Status of a child, history is not available. All ICWA Search letters sent and all responses to letters are evaluated to determine which Status to show for a child.
- Eligible And Enrolled: Child is ICWA Eligible and enrolled with a Tribe.
- Eligible Not Enrolled: Child is ICWA Eligible but not enrolled with a Tribe.
- In Progress: Child's ICWA Status is Search Underway (letters sent to Tribe and pending a response), Info Required (family history needed to complete eligibility process) or Action Needed (additional action needed to complete eligibility process).
- No Record: No letters have been sent to any Tribe to inquire about eligibility.
- Not Eligible-No Response: The child was found to be Not Eligible for ICWA by the response from the Tribe or the Tribe did not respond.
- Primary Race: Dropdown list for primary race with following values: AI/AN (American Indian/Alaskan Native), Asian, Black/AA (Black or African American), Decl (Declined), Hispanic, NH/Oth PI (Native Hawaiian or Other Pacific Islander), Unk/Unable to det (Unknown or unable to determine), White.
- Age Group at End of Period: Drop down list to select which age group to review data by. Groups are:
  - 0 to 2
  - 3 to 5
  - o 6 to 8
  - o 9 to 12
  - $\circ \quad 13 \text{ to } 17$
  - o **18+**
- Outcomes: Slicer to select whether to view data by number of children in care on the last day of the period or median length of stay (LOS) on last day of the period.

# Children in Foster Care – Total Served Report

This is a summary report for all children who spent at least one day in foster care during the period selected by the user.

#### **General Information**

Masking is applied for values between 1 and 5 and for county base populations 20 or below.

The visuals for this report display various demographics for counts of children served in foster care. There is a home button on each page which navigates the user to the information page and there is a clear/reset filters button on each page as well as the date that the data was last refreshed.

#### Introduction Page

This page has information about the report that the user should be aware of before using the report.

## **Trend Data Page**

This page has the following slicers to filter the data:

- Review By: Dropdown list to select what type of period to review by. Values are calendar year, state fiscal year, federal fiscal year, year quarter, state fiscal year quarter and monthly.
- Note: There is a limit to the number of months that can display in this tool. If the most recent months are not showing for the data range selected, then the date range needs to be reduced.
- Dates: Slicer to select which time span to be reviewed.
- Location: Dropdown list to select whether to view data at the statewide level or county level.
- Statewide: Dynamic slicer that will change the label to County when the location slicer is set to County and provides the list of Oregon counties for the Users to select single or multiple counties to filter data.
- Group By: Dropdown list to select whether to view data by:
  - Primary Race
  - Age Group at End of Period. Groups are:
    - 0-2
    - 3 to 5
    - 6 to 8

- 9 to 12
- 13 to 17
- 18+
- o Gender
- ICWA status Groups. To get all eligible counts you must select both Eligible and Enrolled and Eligible Not Enrolled. Groups are:
  - Eligible and Enrolled
  - Eligible Not Enrolled
  - Not Eligible-No Response
  - In Progress
  - No Record
- Dynamic Slicer Below Group By slicer: This dropdown list will change to show the selections based on the item selected in the group by slicer above.

## Period Overview Page

This page has the following slicers accessed via the popout filter button to filter data:

- End of Observation Period: Dropdown list to select a single month.
- Location Group: Dropdown list to select whether to view data at the statewide level or county level.
- Statewide: Dynamic slicer that will change the label to County when the location slicer is set to County and provides the list of Oregon counties for the Users to select single or multiple counties to filter data.
- Groups: Slicer section to select visuals to show data by Age at End of Period Group, Primary Race, Gender or ICWA Status group.

## **County Comparison Page**

This page has the following slicers to filter data:

- Review By: Dropdown list to select what type of period to review by. Values are calendar year, state fiscal year, federal fiscal year, year quarter, state fiscal year quarter, federal fiscal year quarter, and monthly.
  - Note: There is a limit to the number of months that can display in this tool. If the most recent months are not showing for the data range selected, then the date range needs to be reduced.
- Dates: Slicer to select which time span to be reviewed.

- County: Dropdown list to select individual or multiple counties to filter data.
- Gender: Dropdown list to select child's gender at birth to review data by.
- ICWA Status: Dropdown list for the ICWA Status Groups. Groups are Eligible and Enrolled, Eligible Not Enrolled, In Progress, No Record, and Not Eligible-No Response. The In Progress group includes the statuses of Action Needed, Info Required, and Search Underway. Both 'Eligible and Enrolled' and 'Eligible Not Enrolled' need to be select to see total Eligible counts. Please note the following:
  - To capture all Eligible ICWA Statuses, one must combine Eligible and Enrolled with Eligible Not Enrolled.
  - The ICWA Status shows the latest available ICWA Status of a child, history is not available. All ICWA Search letters sent and all responses to letters are evaluated to determine which Status to show for a child.
  - Eligible And Enrolled: Child is ICWA Eligible and enrolled with a Tribe.
  - Eligible Not Enrolled: Child is ICWA Eligible but not enrolled with a Tribe.
  - In Progress: Child's ICWA Status is Search Underway (letters sent to Tribe and pending a response), Info Required (family history needed to complete eligibility process), or Action Needed (additional action needed to complete eligibility process).
  - No Record: No letters have been sent to any Tribe to inquire about eligibility.
  - Not Eligible-No Response: The child was found to be Not Eligible for ICWA by the response from the Tribe or the Tribe did not respond.
- Primary Race: Dropdown list for primary race with following values: American Indian/Alaskan Native, Asian, Black or African American, Declined, Hispanic (any race), Native Hawaiian or Other Pacific Islander, Unknown or unable to determine, White.
- Age at End of Period Group: Drop down list to select which age group to review data by. Groups are:
  - 0 to 2
  - $\circ$  3 to 5
  - o 6 to 8
  - o 9 to 12
  - 13 to 17
  - o **18+**

# Face-to-Face Contact – Full Month in Foster Care Report

This is a performance measure report that shows summary data related to caseworker-child face to face contact for children in care the entire month.

#### **General Information**

This report excludes children aged 18 and over and children who are not in foster care the entire month. There is a primary measure and a secondary measure included in the report.

The report counts number of full months in care (a child/full month combo) and how many of those full months had **at least 1 contact** for the child during that full month in care for the federal submission.

**Primary Measure:** Contact months children under 18 years of age were in foster care the entire month who had at least one face-to-face contact during each month.

Numerator: (Of contact months counted in the denominator) Number of contact months where children had at least one caseworker face-to-face contact during the month

#### Divided by

Denominator: Number of contact months where children under 18 years of age and in foster care for the entire month.

**Secondary Measure:** Contact months that a child had a face-to-face contact (children under 18 years of age and in foster care the entire month) where at least one of the contacts was in the child's placement/residence during the month.

Numerator: (Of contact months counted in the denominator) Number of children who had at least one in-placement contact during the month

#### Divided by

Denominator: Number of contact months with a face-to-face visit for children under 18 years of age in foster care each month for the entire month. (This is the numerator from the primary measure.)

Masking is applied for values between 1 and 5 and for county base populations 20 or below.

There is a home button on the top left of each page which takes you to the introduction page that has information about the report. There is also a clear all slicers button and the date that the data was last refreshed on each page.

#### Introduction Page

This page has information about the report that the user should be aware of before using the report.

## Trend Data Page

This page has the following slicers to filter the data:

- Review By: Dropdown list to select what type of period to review by. Values are calendar year, state fiscal year, federal fiscal year, year quarter, state fiscal year quarter and monthly.
  - Note: There is a limit to the number of months that can display in this tool. If the most recent months are not showing for the data range selected, then the date range needs to be reduced.
- Dates: Slicer to select which time span to be reviewed.
- Location Groups: Dropdown list to select whether to view data at the statewide level or county level.
- Statewide: Dynamic slicer that will change the label to County when the location slicer is set to County and provides the list of Oregon counties for the Users to select single or multiple counties to filter data.
- Measures: Buttons to select whether to view data by the primary measure or the secondary measure.

## Location Comparison Page

This page has the following slicers to filter data by:

- Review By: Dropdown list to select what type of period to review by. Values are calendar year, state fiscal year, federal fiscal year, year quarter, state fiscal year quarter and monthly.
  - Note: There is a limit to the number of months that can display in this tool. If the most recent months are not showing for the data range selected, then the date range needs to be reduced.
- Dates: Slicer to select which time span to be reviewed.
- County: Dropdown list to select which counties to view data by.
- Measures: Buttons to select whether to view data by the primary measure or the secondary measure.

## **Foster Care Removals (Entries) Report**

This is a summary report that shows summary data for removals (entries to foster care) based on the episode start date. If a child has multiple episodes and multiple removals in the period selected by the user, each removal is counted. Therefore, the counts are not a unique count of children entering foster care unless the visuals specifically state that.

## **General Information**

Data below statewide levels has masking applied for values between 1 and 5 and when county base population is below 20 protect confidentiality.

All pages have a home button and clear all slicers button as well as showing when the last data refresh date was. There is a slicer to select removal month and year and county on all pages as well.

#### Home Page

This page shows information about the report for the user to be aware of.

#### Age Group at Removal Page

Shows number and percent of removals (entries) to foster care by removal year and month and age group at removal.

#### **ICWA Status Group Page**

Number and percent of removals (entries) to foster care by removal year and month and ICWA status.

#### **Primary Race Page**

Number and percent entering foster care by removal year and month and age group at removal.

#### First Placement Page

Number of children entering foster care and number and percent placed with a relative on their first placement, by removal year and month.

The visuals shown on the pages below show counts and percents of children removed from home and entering foster care by county and following breakouts:

#### **County Comparison by Age Page**

Number and percent of removals (entries) to foster care by age group at removal and county.

#### **County Comparison by Race**

Number and percent of removals (entries) to foster care by primary race and county.

## Foster Care Discharges (Exits) Report

This report Shows summary data for discharges (exits) from foster care based on the episode end date.

## **General Information**

If a child has multiple episodes and multiple discharges in the review period selected by the user, each discharge is counted. Therefore, the counts are not a unique count of children discharged unless the charts specifically state that.

Data below statewide levels has masking applied for values between 1 and 5 and when county base population is below 20 protect confidentiality. Blanks in tables mean that the count/percent for that item is zero.

### Home Page

This page shows information about the report for the user to be aware of.

#### Discharge Reason Page

This page has a Home button and Clear All Slicers button as well as a link to the detail report when users need to access the details. The tables on this page show counts and percentages of discharges (exits) from foster care by discharge reason and selected filters.

#### **Permanency Page**

This page has similar slicers to all other pages as appropriate for what is on the page. The table on this page shows counts and percentages of children exiting foster care by discharge year and month, whether they achieved permanency at discharge and any selected filters.

#### Age Page

The visuals on this page show counts and percents of children discharged from foster care by age group at discharge and any other selected filters.

#### Length of Stay Page

The visuals on this page show counts and percents of children discharged from foster care by lengths of stay and discharge, discharge year and month and any other selected filters.

## Median LOS Comparison by County Page

The table on this page displays median length of stay (LOS) at discharge-by-discharge year and month and county and can be filtered to specific groups using the slicers on the left of the page.

## Primary Race Page

Primary is self-identified. The chart on this page displays counts and percents of children discharged from foster care by primary race and discharge year and month and can be filtered to specific groups using the slicers at the top of the page.

# **Permanency Reports**

## Permanency in 12 Months – Those who entered care 12 months ago – Report

This is a performance measure report that shows summary data related to the measure of Permanency in 12 Months (for those that entered care 12 months ago): Percent of children who entered care 12 months ago who achieved permanency in less than 12 months. This is not the Children and Family Services Review (CFSR) measure of permanency in 12 months.

#### **General Information**

Masking is applied for values between 1 and 5 and for county base populations 20 or below.

#### **Introduction Page**

This page has information about the report that the user should be aware of before using the report as well as a date showing when the data was last refreshed. There is also a home button on each page to navigate back to this introduction page if needed.

#### Trend Data Page

This page has the following slicers to filter date:

- Review By: Dropdown list to select what type of period to review by. Values are calendar year, state fiscal year, federal fiscal year, year quarter, state fiscal year quarter and monthly.
  - Note: There is a limit to the number of months that can display in this tool. If the most recent months are not showing for the data range selected, then the date range needs to be reduced.
- Dates: Slicer to select which time span to be reviewed.
- Location Groups: Dropdown list to select whether to view data at the statewide level or county level.
- Statewide: Dynamic slicer that will change the label based on the location selected. Allows users to select single or multiple counties to view when county is select in the location group.

The visuals on this page show counts and percents for children entering foster care 12 months ago that achieved permanency within 12 months.

#### Period of Overview Page

This page has a filter button that when selected pops out the following slicers to filter data:

• End of Observation Period: Dropdown list to select a single month.

- Location Group: Dropdown list to select whether to view data at the statewide level or county level.
- Statewide: Dynamic slicer that will change the label based on the location selected. Allows users to select single or multiple counties to view when county is select in the location group.
- Grouping:
  - Primary Race: When selected, charts will display data by primary race with following values: AI/AN (American Indian/Alaskan Native), Asian, Black/AA (Black or African American), Decl (Declined), Hispanic, NH/Oth PI (Native Hawaiian or Other Pacific Islander), Unk/Unable to det (Unknown or unable to determine), White.
  - Age at Removal: When selected, charts will display data by age group at removal. Groups are:
    - 0 to 2
    - 3 to 5
    - 6 to 8
    - 9 to 12
    - 13 to 17
    - 18+
  - Gender: When selected, charts will display data by child's gender at birth to review data by.
  - ICWA Status: When selected, charts will display data by ICWA Status
    Groups. Groups are Eligible and Enrolled, Eligible Not Enrolled, In Progress, No
    Record and Not Eligible-No Response. The In Progress group includes the
    statuses of Action Needed, Info Required and Search Underway.

## **County Comparison Page**

This page has the following slicers to filter the data:

- Review By: Dropdown list to select what type of period to review by. Values are calendar year, state fiscal year, federal fiscal year, year quarter, state fiscal year quarter, federal fiscal year quarter and monthly.
  - Note: There is a limit to the number of months that can display in this tool. If the most recent months are not showing for the data range selected, then the date range needs to be reduced.

- Dates: Slicer to select which time span to be reviewed.
- County: Dropdown list to select which county or counties to view data.
- Gender: Dropdown list to select which gender to display data by. This is the child's gender at birth.
- ICWA Status: Dropdown list to select which ICWA Status Groups to view data by. Groups are Eligible and Enrolled, Eligible Not Enrolled, In Progress, No Record, and Not Eligible-No Response. The "In Progress" group includes the statuses of Action Needed, Info Required and Search Underway. Please note the following:
  - To capture all Eligible ICWA Statuses, one must combine Eligible and Enrolled with Eligible Not Enrolled.
  - The ICWA Status shows the latest available ICWA Status of a child, history is not available. All ICWA Search letters sent and all responses to letters are evaluated to determine which Status to show for a child.
  - Eligible And Enrolled: Child is ICWA Eligible and enrolled with a Tribe.
  - Eligible Not Enrolled: Child is ICWA Eligible but not enrolled with a Tribe.
  - In Progress: Child's ICWA Status is Search Underway (letters sent to Tribe and pending a response), Info Required (family history needed to complete eligibility process) or Action Needed (additional action needed to complete eligibility process).
  - No Record: No letters have been sent to any Tribe to inquire about eligibility.
  - Not Eligible-No Response: The child was found to be Not Eligible for ICWA by the response from the Tribe or the Tribe did not respond.
- Primary Race: Dropdown list to filter data by primary race. Values are Al/AN (American Indian/Alaskan Native), Asian, Black/AA (Black or African American), Decl (Declined), Hispanic, NH/Oth PI (Native Hawaiian or Other Pacific Islander), Unk/Unable to det (Unknown or unable to determine), White.
- Age Group at Removal: Dropdown list to filter data by age group at removal. Groups are:
  - $\circ$  0 to 2
  - o 3 to 5
  - o 6 to 8
  - o 9 to 12
  - $\circ$  13 to 17

## Permanency in 24 Months – Those who entered care 24 months ago – Report

This is a performance measure report that shows summary data related to the measure of Permanency in 24 Months (for those that entered care 24 months ago): Percent of children who entered care 24 months ago who achieved permanency in less than 24 months.

#### **General Information**

Masking is applied for values between 1 and 5 and for county base populations 20 or below.

#### Introduction Page

This page has information about the report that the user should be aware of before using the report as well as a date showing when the data was last refreshed.

#### Trend Data Page

This page has the following slicers to filter date:

- Review By: Dropdown list to select what type of period to review by. Values are calendar year, state fiscal year, federal fiscal year, year quarter, state fiscal year quarter and monthly.
  - Note: There is a limit to the number of months that can display in this tool. If the most recent months are not showing for the data range selected, then the date range needs to be reduced.
- Dates: Slicer to select which time span to be reviewed.
- Location Groups: Dropdown list to select whether to view data at the statewide level or county level.
- Statewide: Dynamic slicer that will change the label based on the location selected. Allows users to select single or multiple counties to view when county is select in the location group.

The visuals on this page show counts and percents for children entering foster care 24 months ago that achieved permanency within 24 months.

#### Period of Overview Page

This page has a filter button that when selected pops out the following slicers to filter data:

- End of Observation Period: Dropdown list to select a single month.
- Location Group: Dropdown list to select whether to view data at the statewide level or county level.

- Statewide: Dynamic slicer that will change the label based on the location selected. Allows users to select single or multiple counties to view when county is select in the location group.
- Grouping:
  - Primary Race: When selected, charts will display data by primary race with following values: AI/AN (American Indian/Alaskan Native), Asian, Black/AA (Black or African American), Decl (Declined), Hispanic, NH/Oth PI (Native Hawaiian or Other Pacific Islander), Unk/Unable to det (Unknown or unable to determine), White.
  - Age at Removal: When selected, charts will display data by age group at removal. Values are:
    - 0 to 2
    - 3 to 5
    - 6 to 8
    - 9 to 12
    - 13 to 17
    - 18+
  - Gender: When selected, charts will display data by child's gender at birth to review data by.
  - ICWA Status: When selected, charts will display data by ICWA Status Groups. Groups are Eligible and Enrolled, Eligible Not Enrolled, In Progress, No Record, and Not Eligible-No Response. The In Progress group includes the statuses of Action Needed, Info Required, and Search Underway.

## **County Comparison Page**

This page has the following slicers to filter the data:

- Review By: Dropdown list to select what type of period to review by. Values are calendar year, state fiscal year, federal fiscal year, year quarter, state fiscal year quarter and monthly.
  - Note: There is a limit to the number of months that can display in this tool. If the most recent months are not showing for the data range selected, then the date range needs to be reduced.
- Dates: Slicer to select which time span to be reviewed.
- County: Dropdown list to select which county or counties to view data.

- Gender: Dropdown list to select which gender to display data by. This is the child's gender at birth.
- ICWA Status: Dropdown list to select which ICWA Status Groups to view data by. Groups are Eligible and Enrolled, Eligible Not Enrolled, In Progress, No Record, and Not Eligible-No Response. The "In Progress" group includes the statuses of Action Needed, Info Required, and Search Underway. Please note the following:
  - To capture all Eligible ICWA Statuses, one must combine Eligible and Enrolled with Eligible Not Enrolled.
  - The ICWA Status shows the latest available ICWA Status of a child, history is not available. All ICWA Search letters sent and all responses to letters are evaluated to determine which Status to show for a child.
  - Eligible And Enrolled: Child is ICWA Eligible and enrolled with a Tribe.
  - Eligible Not Enrolled: Child is ICWA Eligible but not enrolled with a Tribe.
  - In Progress: Child's ICWA Status is Search Underway (letters sent to Tribe and pending a response), Info Required (family history needed to complete eligibility process) or Action Needed (additional action needed to complete eligibility process).
  - No Record: No letters have been sent to any Tribe to inquire about eligibility.
  - Not Eligible-No Response: The child was found to be Not Eligible for ICWA by the response from the Tribe or the Tribe did not respond.
- Primary Race: Dropdown list to filter data by primary race. Values are AI/AN (American Indian/Alaskan Native), Asian, Black/AA (Black or African American), Decl (Declined), Hispanic, NH/Oth PI (Native Hawaiian or Other Pacific Islander), Unk/Unable to det (Unknown or unable to determine), White.
- Age Group at Removal: Dropdown list to filter data by age group at removal. Groups are:
  - 0 to 2
  - $\circ$  3 to 5
  - $\circ$  6 to 8
  - o 9 to 12
  - o 13 to 17
  - o **18+**

# Adopted in Less than 12 Months of Termination of Parental Rights (TPR) Report

This is a performance measure report that shows summary data related to Children that became legally free for adoption (TPR) 12 months ago who were discharged to a finalized adoption in less than 12 months of becoming legally free (TPR).

## **General Information**

Masking is applied for values between 1 and 5 and for county base populations 20 or below.

#### Home Page

This page has information about the report that the user should be aware of before using the report as well as a date showing when the data was last refreshed. There is a home button on the top left of each page which takes you to this page. There is also a reset filters button clear all slicers on each page. On the far right, the user can see the date that the data was last refreshed.

## **Trend Data Page**

This page has the following slicers to filter the data:

- Review By: Dropdown list to select what type of period to review by. Values are calendar year, state fiscal year, federal fiscal year, year quarter, state fiscal year quarter and monthly.
  - Note: There is a limit to the number of months that can display in this tool. If the most recent months are not showing for the data range selected, then the date range needs to be reduced.
- Dates: Slicer to select which time span to be reviewed.
- Location Groups: Dropdown list to select whether to view data at the statewide level or county level.
- Statewide: Dynamic slicer that will change the label based on the location selected. Allows users to select single or multiple counties to view when county is select in the location group.

The visuals on this page show counts and percents of outcomes for Children that became legally free for adoption (TPR) 12 months ago who were discharged to a finalized adoption in less than 12 months of becoming legally free (TPR).

## Period of Overview Page

This page has a filter button that when selected pops out the following slicers to filter data:

• End of Observation Period: Dropdown list to select a single month.

- Location Group: Dropdown list to select whether to view data at the statewide level or county level.
- Statewide: Dynamic slicer that will change the label based on the location selected. Allows users to select single or multiple counties to view when county is select in the location group.
- Grouping:
  - Primary Race: When selected, charts will display data by primary race with following values: AI/AN (American Indian/Alaskan Native), Asian, Black/AA (Black or African American), Decl (Declined), Hispanic, NH/Oth PI (Native Hawaiian or Other Pacific Islander), Unk/Unable to det (Unknown or unable to determine), White.
  - Age at Removal: When selected, charts will display data by age group at removal. Values are:
    - 0 to 2
    - 3 to 5
    - 6 to 8
    - 9 to 12
    - 13 to 17
    - 18+
  - Gender: When selected, charts will display data by child's gender at birth to review data by.
  - ICWA Status: When selected, charts will display data by ICWA Status
    Groups. Groups are Eligible and Enrolled, Eligible Not Enrolled, In Progress, No
    Record, and Not Eligible-No Response. The In Progress group includes the
    statuses of Action Needed, Info Required, and Search Underway.

## **County Comparison Page**

This page has the following slicers to filter the data:

- Review By: Dropdown list to select what type of period to review by. Values are calendar year, state fiscal year, federal fiscal year, year quarter, state fiscal year quarter, federal fiscal year quarter and monthly.
  - Note: There is a limit to the number of months that can display in this tool. If the most recent months are not showing for the data range selected, then the date range needs to be reduced.

- Dates: Slicer to select which time span to be reviewed.
- County: Dropdown list to select which county or counties to view data.
- Gender: Dropdown list to select which gender to display data by. This is the child's gender at birth.
- ICWA Status: Dropdown list to select which ICWA Status Groups to view data by. Groups are Eligible and Enrolled, Eligible Not Enrolled, In Progress, No Record, and Not Eligible-No Response. The "In Progress" group includes the statuses of Action Needed, Info Required and Search Underway. Please note the following:
  - To capture all Eligible ICWA Statuses, one must combine Eligible and Enrolled with Eligible Not Enrolled.
  - The ICWA Status shows the latest available ICWA Status of a child, history is not available. All ICWA Search letters sent and all responses to letters are evaluated to determine which Status to show for a child.
  - Eligible And Enrolled: Child is ICWA Eligible and enrolled with a Tribe.
  - Eligible Not Enrolled: Child is ICWA Eligible but not enrolled with a Tribe.
  - In Progress: Child's ICWA Status is Search Underway (letters sent to Tribe and pending a response), Info Required (family history needed to complete eligibility process) or Action Needed (additional action needed to complete eligibility process).
  - No Record: No letters have been sent to any Tribe to inquire about eligibility.
  - Not Eligible-No Response: The child was found to be Not Eligible for ICWA by the response from the Tribe or the Tribe did not respond.
- Primary Race: Dropdown list to filter data by primary race. Values are Al/AN (American Indian/Alaskan Native), Asian, Black/AA (Black or African American), Decl (Declined), Hispanic, NH/Oth PI (Native Hawaiian or Other Pacific Islander), Unk/Unable to det (Unknown or unable to determine), White.
- Age Group at Removal: Dropdown list to filter data by age group at removal. Groups are:
  - $\circ$  0 to 2
  - 3 to 5
  - o 6 to 8
  - o 9 to 12
  - $\circ$  13 to 17

# Permanency in 12 Months Report

This report shows summary data for the federal measure of children that enter foster care during a year review what percentage achieved permanency in 12 months of entry. Permanency is discharges to reunification, living with other relative(s), adoption, and guardianship. Depending on the review period selected by the user, they will see either round 3 results or round 4 results or both if the review period crosses when the measures were changed.

## **General Information**

Masking is applied to protect privacy If any count is below 5, or the county base population (denominator) is below 20.

Permanency is defined by the federal rules of discharge to reunification, living with other relative, adoption, or guardianship. The measure includes the trial home visit and age adjustments along with other federally defined rules as described below.

If a child discharges to reunification or other relative, the time on a trial home visit exceeding 30 days is subtracted from the length of stay in foster care to determine if the outcome was met or not met.

#### Exclusions

If a child turns 18 while in foster care before discharging, they are excluded from the Met population, even if they discharged to one of the Permanency discharge reasons after turning 18 and in less than 12 months of entry.

Children who enter foster care on or after age 18 are excluded. Foster care episodes that are less than 8 days are excluded.

If there are multiple removals for a child in the 12-month period, only the first episode in the period will be included.

#### Measure Calculation

Numerator: Of the children counted in the denominator, those who discharged to permanency within 12 months of entering foster care and before turning age 18

Divided by

Denominator: Number of children who entered care in 12-month period.

National Standard:

- Round 3: 40.5% or greater
- Round 4: 35.2% or higher

Unknown worker assignments; assignments to Central Office, Office of Training, Investigations and Safety (OTIS) and Oregon Child Abuse Hotline (ORCAH) all show in the "Other" category for County.

## Introduction Page

This page has information about the report that the user should be aware of before using the report as well as a date showing when the data was last refreshed.

## Trend Overview Page

This page has the following slicers to filter data:

- Review By: Dropdown list to allow user to pick the review by type. Options are calendar year, state fiscal year, federal fiscal year, calendar quarter, state fiscal quarter, federal fiscal quarter or monthly.
  - Note: There is a limit in this tool to the number of months that can be displayed.
    If the most recent months are not showing when review by Monthly is selected,
    then the time span under review needs to be reduced to get them to show.
- Dates: Slicer to select which time span to be reviewed.
- Location: Dropdown list to select whether to view data at the statewide level or county level.
- Statewide: Dynamic slicer that will change the label based on the location selected. Allows users to select single or multiple counties to view when county is selected in the location group.

The top visual shows trend over time percentages met (permanency achieved).

The bottom visual shows trend over time data for foster care entries, counts of met and not met and percent met (permanency achieved).

## Period Overview Page

This page has a filter button that when selected pops out the following slicers to filter data:

- End of Observation Period: Dropdown list to select a single month.
- Location Group: Dropdown list to select whether to view data at the statewide level or county level.
- Statewide: Dynamic slicer that will change the label to county when location group of County is selected. Allows users to select single or multiple counties to view when county is select in the location group.
- Grouping:

- Primary Race: When selected, charts will display data by primary race with following values: AI/AN (American Indian/Alaskan Native), Asian, Black/AA (Black or African American), Decl (Declined), Hispanic, NH/Oth PI (Native Hawaiian or Other Pacific Islander), Unk/Unable to det (Unknown or unable to determine), White.
- Age at Removal: When selected, charts will display data by age group removal.
  Values are:
  - 0 to 2
  - 3 to 5
  - 6 to 8
  - 9 to 12
  - 13 to 17
  - 18+
- Gender: When selected charts will display data by child's gender at birth to review data by.
- ICWA Status: ICWA Status: When selected, charts will display data by ICWA Status Groups. Groups are Eligible and Enrolled, Eligible Not Enrolled, In Progress, No Record, and Not Eligible-No Response. The In Progress group includes the statuses of Action Needed, Info Required, and Search Underway.

There are four charts showing counts or percentages of foster care entries, those that achieved permanency and those that did not achieve permanency. There are also four visuals showing total counts for period being reviewed.

## **County Comparison Page**

This page has the following slicers to filter the data:

- Review By: Dropdown list to allow user to pick the review by type. Options are calendar year, state fiscal year, federal fiscal year, calendar quarter, state fiscal quarter, federal fiscal quarter or monthly.
  - Note: There is a limit in this tool to the number of months that can be displayed.
    If the most recent months are not showing for the data range selected, then the date range needs to be reduced.
- Dates: Slicer to select which time span to be reviewed.
- County: Dropdown list to select which county or counties to view data.

- Gender: Dropdown list to select which gender to display data by. This is the child's gender at birth.
- ICWA Status: Dropdown list to select which ICWA Status Groups to view data by. Groups are Eligible and Enrolled, Eligible Not Enrolled, In Progress, No Record and Not Eligible-No Response. The "In Progress" group includes the statuses of Action Needed, Info Required and Search Underway. Please note the following:
  - To capture all Eligible ICWA Statuses, one must combine Eligible and Enrolled with Eligible Not Enrolled.
  - The ICWA Status shows the latest available ICWA Status of a child, history is not available. All ICWA Search letters sent and all responses to letters are evaluated to determine which Status to show for a child.
  - Eligible And Enrolled: Child is ICWA Eligible and enrolled with a Tribe.
  - Eligible Not Enrolled: Child is ICWA Eligible but not enrolled with a Tribe.
  - In Progress: Child's ICWA Status is Search Underway (letters sent to Tribe and pending a response), Info Required (family history needed to complete eligibility process), or Action Needed (additional action needed to complete eligibility process).
  - No Record: No letters have been sent to any Tribe to inquire about eligibility.
  - Not Eligible-No Response: The child was found to be Not Eligible for ICWA by the response from the Tribe, or the Tribe did not respond.
- Primary Race: Dropdown list to filter data by primary race. Values are Al/AN (American Indian/Alaskan Native), Asian, Black/AA (Black or African American), Decl (Declined), Hispanic, NH/Oth PI (Native Hawaiian or Other Pacific Islander), Unk/Unable to det (Unknown or unable to determine), White.
- Age Group at Removal: Dropdown list for age group at removal. Groups are:
  - 0 to 2
  - 3 to 5
  - o 6 to 8
  - o 9 to 12
  - o 13 to 17
  - o **18+**

# Permanency in 12 Months for Children in Foster Care 12 to 23 Months Report

This report shows summary data for the Federal measure as a percent of children in foster care 12 to 23 months as of the first day of a period and achieved permanency in 12 months. Masking is applied for all counts under 5 and for counties with total population under 20. Depending on the review period selected by the user, they will see either round 3 results or round 4 results or both if the review period crosses when the measures were changed.

#### **General Information**

#### Exclusions

Youth who are over the age of 18 or more on the first day of the 12-month period.

#### Calculation

Numerator: Of children counted in the denominator, children who discharged to permanency within 12 months of the first day of the 12-month rolling period and before turning age 18

#### Divided by

Denominator: The total number of children in foster care on the first day of a 12-month rolling period who had been in foster care between 12 and 23 months.

#### National Standard

- Round 3: 43.6% or higher
- Round 4: 43.8% or higher

Unknown worker assignments; assignments to Central Office, Office of Training, Investigations and Safety (OTIS) and Oregon Child Abuse Hotline (ORCAH) all show in the "Other" category for County.

Masking is applied to protect privacy if any count is below 5, or the county base population (denominator) is below 20.

#### Introduction Page

This page has information about the report that the user should be aware of before using the report as well as a date showing when the data was last refreshed.

#### Trend Data Page

This page has the following slicers to filter data:

• Review By: Dropdown list to allow user to pick the review by type. Options are calendar year, state fiscal year, federal fiscal year, calendar quarter, state fiscal quarter, federal fiscal quarter or monthly.

- Note: There is a limit in this tool to the number of months that can be displayed.
  If the most recent months are not showing when review by Monthly is selected,
  then the time span under review needs to be reduced to get them to show.
- Dates: Slicer to select date range to review the data by. This report displays data for the observation period (months) chosen by the user. The children will have entered foster care 24 months before the observation period.
- Location: Dropdown list to select whether to view data at the statewide level or county level.
- Statewide: Dynamic slicer on the trend page and period to overview page that says "Statewide" on default and then changes to county when county location is selected. Here the user can select which counties to filter data by.

## Period Overview Page

This page has a filter button that when selected pops out the following slicers to filter data:

- End of Observation Period: Dropdown list to select a single month.
- Location Group: Dropdown list to select whether to view data at the statewide level or county level.
- Statewide: Dynamic slicer that will change the label to county when location group of County is selected.
- Grouping:
  - Age at Initial Report: When selected, charts will display data by age group of the child when initial report of suspected abuse was received. Values are:
    - 0 to 2
    - 3 to 5
    - 6 to 8
    - 9 to 12
    - 13 to 17
    - 18+
  - Gender: When selected charts will display data by child's gender at birth to review data by.
  - ICWA Status: ICWA Status: When selected, charts will display data by ICWA Status Groups. Groups are Eligible and Enrolled, Eligible Not Enrolled, In Progress, No Record, and Not Eligible-No Response. The In Progress group includes the statuses of Action Needed, Info Required, and Search Underway.

 Primary Race: When selected, charts will display data by primary race with following values: AI/AN (American Indian/Alaskan Native), Asian, Black/AA (Black or African American), Decl (Declined), Hispanic, NH/Oth PI (Native Hawaiian or Other Pacific Islander), Unk/Unable to det (Unknown or unable to determine), White.

## **County Comparison Page**

This page has the following slicers to filter data by:

- Review By: Dropdown list to allow user to pick the review by type. Options are calendar year, state fiscal year, federal fiscal year, calendar quarter, state fiscal quarter, federal fiscal quarter or monthly.
  - Note: There is a limit in this tool to the number of months that can be displayed. If the most recent months are not showing when review by Monthly is selected, then the time span under review needs to be reduced to get them to show.
- Dates: Slicer to select date range to review the data by. This report displays data for the observation period (months) chosen by the user. The children will have entered foster care 24 months before the observation period.
- County: Dropdown list to select which counties to filter data by.
- Gender: Dropdown list to select which gender to filter data by.
- ICWA Status Group: Dropdown list of Groups for ICWA Status. ICWA Status Groups are:
- Eligible Not Enrolled
- Eligible Enrolled
- No Eligible No Response
- In Progress (includes Info Required, Action Needed and Search Underway)
- No Record
- Please note the following:
  - To capture all Eligible ICWA Statuses, one must combine Eligible and Enrolled with Eligible Not Enrolled.
  - The ICWA Status shows the latest available ICWA Status of a child, history is not available. All ICWA Search letters sent and all responses to letters are evaluated to determine which Status to show for a child.
  - Eligible And Enrolled: Child is ICWA Eligible and enrolled with a Tribe.

- Eligible Not Enrolled: Child is ICWA Eligible but not enrolled with a Tribe.
- In Progress: Child's ICWA Status is Search Underway (letters sent to Tribe and pending a response), Info Required (family history needed to complete eligibility process), or Action Needed (additional action needed to complete eligibility process).
- No Record: No letters have been sent to any Tribe to inquire about eligibility.
- Not Eligible-No Response: The child was found to be Not Eligible for ICWA by the response from the Tribe, or the Tribe did not respond.
- Primary Race: The first race entered in the source system, unless Hispanic = Yes, then Hispanic.
- Age Group at Initial Report: Dropdown list for age group of the child when initial report of suspected abuse was received. Groups are:
  - 0 to 2
  - $\circ$  3 to 5
  - o 6 to 8
  - o 9 to 12
  - o 13 to 17
  - o **18+**

# Permanency in 12 Months for Children in Foster Care 24 Months or More Report

This report shows summary data for the federal measure of percent of children that discharged to permanency within 12 months of the first day of the 12-month period who had been in care for 24 months or more. Depending on the review period selected by the user, they will see either round 3 results or round 4 results or both if the review period crosses when the measures were changed.

## **General Information**

## Exclusions

Youth who are over the age of 18 or more on the first day of the 12-month period.

Calculation

Numerator: Of children counted in the denominator, children who discharged to permanency within 12 months of the first day of the 12-month rolling period and before turning age 18

Divided by

Denominator: The total number of children in foster care on the first day of a 12-month rolling period who had been in foster care more than 24 months.

National Standard

• 35.3% or higher

Unknown worker assignments; assignments to Central Office, Office of Training, Investigations and Safety (OTIS) and Oregon Child Abuse Hotline (ORCAH) all show in the "Other" category for County.

Masking is applied to protect privacy if any count is below 5, or the county base population (denominator) is below 20.

## Introduction Page

This page has information about the report that the user should be aware of before using the report as well as a date showing when the data was last refreshed.

## Trend Data Page

This page has the following slicers to filter data:

- Review By: Dropdown list to allow user to pick the review by type. Options are calendar year, state fiscal year, federal fiscal year, calendar quarter, state fiscal quarter, federal fiscal quarter or monthly.
  - Note: There is a limit in this tool to the number of months that can be displayed.
    If the most recent months are not showing when review by Monthly is selected,
    then the time span under review needs to be reduced to get them to show.
- Dates: Slicer to select date range to review the data by. This report displays data for the observation period (months) chosen by the user. The children will have entered foster care 24 months before the observation period.
- Location: Dropdown list to select whether to view data at the statewide level or county level.
- Statewide: Dynamic slicer on the trend page and period to overview page that says "Statewide" on default and then changes to county when county location is selected. Here the user can select which counties to filter data by.

## Period Overview Page

This page has a filter button that when selected pops out the following slicers to filter data:

- End of Observation Period: Dropdown list to select a single month.
- Location Group: Dropdown list to select whether to view data at the statewide level or county level.

- Statewide: Dynamic slicer that will change the label to county when location group of County is selected.
- Grouping:
  - Age at Initial Report: When selected, charts will display data by age group of the child when initial report of suspected abuse was received. Values are:
    - 0 to 2
    - 3 to 5
    - 6 to 8
    - 9 to 12
    - 13 to 17
    - 18+
  - Gender: When selected charts will display data by child's gender at birth to review data by.
  - ICWA Status: ICWA Status: When selected, charts will display data by ICWA Status Groups. Groups are Eligible and Enrolled, Eligible Not Enrolled, In Progress, No Record, and Not Eligible-No Response. The In Progress group includes the statuses of Action Needed, Info Required, and Search Underway. Please note the following:
    - To capture all Eligible ICWA Statuses, one must combine Eligible and Enrolled with Eligible Not Enrolled.
    - The ICWA Status shows the latest available ICWA Status of a child, history is not available. All ICWA Search letters sent and all responses to letters are evaluated to determine which Status to show for a child.
    - Eligible And Enrolled: Child is ICWA Eligible and enrolled with a Tribe.
    - Eligible Not Enrolled: Child is ICWA Eligible but not enrolled with a Tribe.
    - In Progress: Child's ICWA Status is Search Underway (letters sent to Tribe and pending a response), Info Required (family history needed to complete eligibility process), or Action Needed (additional action needed to complete eligibility process).
    - No Record: No letters have been sent to any Tribe to inquire about eligibility.
    - Not Eligible-No Response: The child was found to be Not Eligible for ICWA by the response from the Tribe, or the Tribe did not respond.

 Primary Race: When selected, charts will display data by primary race with following values: AI/AN (American Indian/Alaskan Native), Asian, Black/AA (Black or African American), Decl (Declined), Hispanic, NH/Oth PI (Native Hawaiian or Other Pacific Islander), Unk/Unable to det (Unknown or unable to determine), White.

## **County Comparison Page**

This page has the following slicers to filter data by:

- Review By: Dropdown list to allow user to pick the review by type. Options are calendar year, state fiscal year, federal fiscal year, calendar quarter, state fiscal quarter, federal fiscal quarter or monthly.
  - Note: There is a limit in this tool to the number of months that can be displayed. If the most recent months are not showing when review by Monthly is selected, then the time span under review needs to be reduced to get them to show.
- Dates: Slicer to select date range to review the data by. This report displays data for the observation period (months) chosen by the user. The children will have entered foster care 24 months before the observation period.
- County: Dropdown list to select which counties to filter data by.
- Gender: Dropdown list to select which gender to filter data by.
- ICWA Status Group: Dropdown list of Groups for ICWA Status. ICWA Status Groups are:
  - Eligible Not Enrolled
  - Eligible Enrolled
  - Not Eligible No Response
  - o In Progress (includes Info Required, Action Needed and Search Underway)
  - No Record
- Primary Race: The first race entered in the source system, unless Hispanic = Yes, then Hispanic.
- Age Group at Initial Report: Dropdown list for age group of the child when initial report of suspected abuse was received. Groups are:
  - 0 to 2
  - o 3 to 5
  - $\circ$  6 to 8

- o 9 to 12
- o 13 to 17
- o **18+**

# **Placement Stability Report**

This report shows summary data for the Children and Family Services Review federal measure of placement stability defined as: Rate of placement moves per 1,000 days of foster care for all children who enter foster care in a 12-month target period. Depending on the review period selected by the user, they will see either round 3 results or round 4 results or both if the review period crosses when the measures were changed.

## **General Information**

**12 Month Target Period:** The target period is the 12-month period that ends on the report period end date.

**Count of Days:** This measure counts only the number of days the children were in foster care during the 12-Month period (including days in trial home visit and days across removal episodes) minus exclusions noted below.

For youth who enter foster care at age 17 and turn 18 during the period, and adjustment is made for time in foster care beyond the 18th birthday and placement changes after that date.

Exclusions

- Youth who enter care at age 18 or older, or who are age 18 or older on the first day of the 12-month period, are excluded from indicator calculations.
- Children in foster care for less than 8 days.
- Days in foster care for which the AFCARS file does not have placement information. The initial removal from the home (and entry into foster care) is not counted as a placement move.

**Placement Moves:** Only placement settings that are required to be counted in Adoption and Foster Care Analysis and Reporting System (AFCARS) files are used. If the child is moved to a living arrangement or setting that would not result in the state increasing the number of placement settings reported in AFCARS, those moves are not included (e.g., trial home visit episodes, runaway episodes, respite care, and changes in a single foster family's home status to reflect a licensing change from a foster care home to a home dually licensed for adoption).

**Cumulative Across Episodes**: Both the days in care and placement moves are counted even when the child is in multiple removal episodes in the same year.

Calculation

Numerator: (Of children counted in the denominator) the total number of placement moves during the 12-month period

Divided by

Denominator: Of children who entered foster care in a 12-month period, the total number of days these children were in foster care during the rolling 12-month period

Multiplied by 1,000.

National Standard

- Round 3: 4.12 moves
- Round 4: 4.48 moves per 1,000 days in foster care

Unknown worker assignments; assignments to Central Office, Office of Training, Investigations and Safety (OTIS) and Oregon Child Abuse Hotline (ORCAH) all show in the "Other" category for County.

Masking is applied to protect privacy if any count is below 5, or the county base population (denominator) is below 20.

## Introduction Page

This page has information about the report that the user should be aware of before using the report as well as a date showing when the data was last refreshed.

## Trend Data Page

This page has the following slicers to filter data:

- Review By: Dropdown list to allow user to pick the review by type. Options are calendar year, state fiscal year, federal fiscal year, calendar quarter, state fiscal quarter, federal fiscal quarter, or monthly.
  - Note: There is a limit in this tool to the number of months that can be displayed.
    If the most recent months are not showing when review by Monthly is selected,
    then the time span under review needs to be reduced to get them to show.
- Dates: Slicer to select date range to review the data by. This report displays data for the observation period (months) chosen by the user. The children will have entered foster care 24 months before the observation period.
- Location: Dropdown list to select whether to view data at the statewide level or county level.
- Statewide: Dynamic slicer on the trend page and period to overview page that says "Statewide" on default and then changes to county when county location is selected. Here the user can select which counties to filter data by.

## Period Overview Page

This page has a filter button that when selected pops out the following slicers to filter data:

- End of Observation Period: Dropdown list to select a single month.
- Location Group: Dropdown list to select whether to view data at the statewide level or county level.
- Statewide: Dynamic slicer that will change the label to county when location group of County is selected.
- Grouping:
  - Age at Initial Report: When selected, charts will display data by age group of the child when initial report of suspected abuse was received. Values are:
    - 0 to 2
    - 3 to 5
    - 6 to 8
    - 9 to 12
    - 13 to 17
  - Gender: When selected charts will display data by child's gender at birth to review data by.
  - ICWA Status: ICWA Status: When selected, charts will display data by ICWA Status Groups. Groups are Eligible and Enrolled, Eligible Not Enrolled, In Progress, No Record, and Not Eligible-No Response. The In Progress group includes the statuses of Action Needed, Info Required, and Search Underway. Please note the following:
    - To capture all Eligible ICWA Statuses, one must combine Eligible and Enrolled with Eligible Not Enrolled.
    - The ICWA Status shows the latest available ICWA Status of a child, history is not available. All ICWA Search letters sent and all responses to letters are evaluated to determine which Status to show for a child.
    - Eligible And Enrolled: Child is ICWA Eligible and enrolled with a Tribe.
    - Eligible Not Enrolled: Child is ICWA Eligible but not enrolled with a Tribe.
    - In Progress: Child's ICWA Status is Search Underway (letters sent to Tribe and pending a response), Info Required (family history needed to complete eligibility process), or Action Needed (additional action needed to complete eligibility process).

- No Record: No letters have been sent to any Tribe to inquire about eligibility.
- Not Eligible-No Response: The child was found to be Not Eligible for ICWA by the response from the Tribe, or the Tribe did not respond.
- Primary Race: When selected, charts will display data by primary race with following values: AI/AN (American Indian/Alaskan Native), Asian, Black/AA (Black or African American), Decl (Declined), Hispanic, NH/Oth PI (Native Hawaiian or Other Pacific Islander), Unk/Unable to det (Unknown or unable to determine), White.

## **County Comparison Page**

This page has the following slicers to filter data by:

- Review By: Dropdown list to allow user to pick the review by type. Options are calendar year, state fiscal year, federal fiscal year, calendar quarter, state fiscal quarter or monthly.
  - Note: There is a limit in this tool to the number of months that can be displayed. If the most recent months are not showing when review by Monthly is selected, then the time span under review needs to be reduced to get them to show.
- Dates: Slicer to select date range to review the data by. This report displays data for the observation period (months) chosen by the user. The children will have entered foster care 24 months before the observation period.
- County: Dropdown list to select which counties to filter data by.
- Gender: Dropdown list to select which gender to filter data by.
- ICWA Status Group: Dropdown list of Groups for ICWA Status. ICWA Status Groups are:
  - Eligible Not Enrolled
  - Eligible Enrolled
  - Not Eligible No Response
  - o In Progress (includes Info Required, Action Needed and Search Underway)
  - No Record
- Primary Race: The first race entered in the source system, unless Hispanic = Yes, then Hispanic.

- Age Group at Initial Report: Dropdown list for age group of the child when initial report of suspected abuse was received. Groups are:
  - o 0 to 2
  - 3 to 5
  - o 6 to 8
  - o 9 to 12
  - $\circ$   $\phantom{-}$  13 to 17  $\phantom{-}$

# **Re-entry to Foster Care Report**

This report shows summary data for the CFSR Round 4 federal measure of children who enter foster care in a 12-month target period and discharged within 12 months to reunification, living with a relative(s) or guardianship, what percent re-entered foster care within 12 months of discharge. Depending on the review period selected by the user, they will see either round 3 results or round 4 results or both if the review period crosses when the measures were changed.

## **General Information**

**12-Month Target Period:** The first 12 months of the 2-year measurement period presented in 12-month periods. Example: If end of observation period is September 2024, then the summary data returned would be for the time evaluated between 10/1/2022 and 9/30/2023.

Exclusions

- Youth discharged from foster care on or after turning age 18.
- A child can be counted more than once if they had more than one removal episode. If there are multiple times a child re-enters within 12 months of their discharge, only the first reported re-entry to foster care will be counted as a re-entry.

#### Adjustments

• The time in trial home visits exceeding 30 days is subtracted from the length of stay in foster care if the child discharges to reunification or other relative.

## Calculation

Numerator: Of the number of children entering foster care, those who re-entered foster care within 12 months of their discharge from foster care

#### Divided by

Denominator: Number of children who entered foster care in a 12-month period and discharged within 12 months to reunification, living with other relative or guardianship.

## National Standard

- Round 3: 8.5% or less
- Round 4: 5.6% or less

Unknown worker assignments; assignments to Central Office, Office of Training, Investigations and Safety (OTIS) and Oregon Child Abuse Hotline (ORCAH) all show in the "Other" category for County.

Masking is applied to protect privacy if any count is below 5, or the county base population (denominator) is below 20.

## Introduction Page

This page has information about the report that the user should be aware of before using the report as well as a date showing when the data was last refreshed.

## Trend Data Page

This page has the following slicers to filter data:

- Review By: Dropdown list to allow user to pick the review by type. Options are calendar year, state fiscal year, federal fiscal year, calendar quarter, state fiscal quarter, federal fiscal quarter or monthly.
  - Note: There is a limit in this tool to the number of months that can be displayed.
    If the most recent months are not showing when review by Monthly is selected,
    then the time span under review needs to be reduced to get them to show.
- Dates: Slicer to select date range to review the data by. This report displays data for the observation period (months) chosen by the user. The children will have entered foster care 24 months before the observation period.
- Location: Dropdown list to select whether to view data at the statewide level or county level.
- Statewide: Dynamic slicer on the trend page and period to overview page that says "Statewide" on default and then changes to county when county location is selected. Here the user can select which counties to filter data by.

## Period Overview Page

This page has a filter button that when selected pops out the following slicers to filter data:

- End of Observation Period: Dropdown list to select a single month.
- Location Group: Dropdown list to select whether to view data at the statewide level or county level.

- Statewide: Dynamic slicer that will change the label to county when location group of County is selected.
- Grouping:
  - Age at Initial Report: When selected, charts will display data by age group of the child when initial report of suspected abuse was received. Values are:
    - 0 to 2
    - 3 to 5
    - 6 to 8
    - 9 to 12
    - 13 to 17
  - Gender: When selected charts will display data by child's gender at birth to review data by.
  - ICWA Status: ICWA Status: When selected, charts will display data by ICWA Status Groups. Groups are Eligible and Enrolled, Eligible Not Enrolled, In Progress, No Record, and Not Eligible-No Response. The In Progress group includes the statuses of Action Needed, Info Required, and Search Underway. Please note the following:
    - To capture all Eligible ICWA Statuses, one must combine Eligible and Enrolled with Eligible Not Enrolled.
    - The ICWA Status shows the latest available ICWA Status of a child, history is not available. All ICWA Search letters sent and all responses to letters are evaluated to determine which Status to show for a child.
    - Eligible And Enrolled: Child is ICWA Eligible and enrolled with a Tribe.
    - Eligible Not Enrolled: Child is ICWA Eligible but not enrolled with a Tribe.
    - In Progress: Child's ICWA Status is Search Underway (letters sent to Tribe and pending a response), Info Required (family history needed to complete eligibility process), or Action Needed (additional action needed to complete eligibility process).
    - No Record: No letters have been sent to any Tribe to inquire about eligibility.
    - Not Eligible-No Response: The child was found to be Not Eligible for ICWA by the response from the Tribe, or the Tribe did not respond.

 Primary Race: When selected, charts will display data by primary race with following values: AI/AN (American Indian/Alaskan Native), Asian, Black/AA (Black or African American), Decl (Declined), Hispanic, NH/Oth PI (Native Hawaiian or Other Pacific Islander), Unk/Unable to det (Unknown or unable to determine), White.

## **County Comparison Page**

This page has the following slicers to filter data by:

- Review By: Dropdown list to allow user to pick the review by type. Options are calendar year, state fiscal year, federal fiscal year, calendar quarter, state fiscal quarter, federal fiscal quarter or monthly.
  - Note: There is a limit in this tool to the number of months that can be displayed. If the most recent months are not showing when review by Monthly is selected, then the time span under review needs to be reduced to get them to show.
- Dates: Slicer to select date range to review the data by. This report displays data for the observation period (months) chosen by the user. The children will have entered foster care 24 months before the observation period.
- County: Dropdown list to select which counties to filter data by.
- Gender: Dropdown list to select which gender to filter data by.
- ICWA Status Group: Dropdown list of Groups for ICWA Status. ICWA Status Groups are:
  - Eligible Not Enrolled
  - Eligible Enrolled
  - Not Eligible No Response
  - o In Progress (includes Info Required, Action Needed and Search Underway)
  - No Record
- Primary Race: The first race entered in the source system, unless Hispanic = Yes, then Hispanic.
- Age Group at Initial Report: Dropdown list for age group of the child when initial report of suspected abuse was received. Groups are:
  - 0 to 2
  - o 3 to 5
  - $\circ \quad 6 \text{ to } 8$

9 to 1213 to 17

You can get this document in other languages, large print, braille or a format you prefer free of charge. Contact the Child Welfare Division at <u>odhs.info@odhs.oregon.gov</u> or 800-282-8096. We accept all relay calls.

# Oregon Department of Human Services

Child Welfare Division 500 Summer St NE Salem, OR 97301-1073 800-282-8096 odhs.info@odhs.oregon.gov https://www.oregon.gov/odhs/agency/pages/cw.aspx